#### Ⅲ.引落依頼データの作成

口座振替を行うためには、まず引落依頼データを作成し申請を行います。 ここでは、引落依頼データの作成手順について説明しています。

#### 事前に終えていなければならない操作

●委託者情報の設定 参照 P.283 委託者情報の設定

#### ■引落依頼データ作成の3つの方法

引落依頼データの作成方法には、次の3つの方法があります。

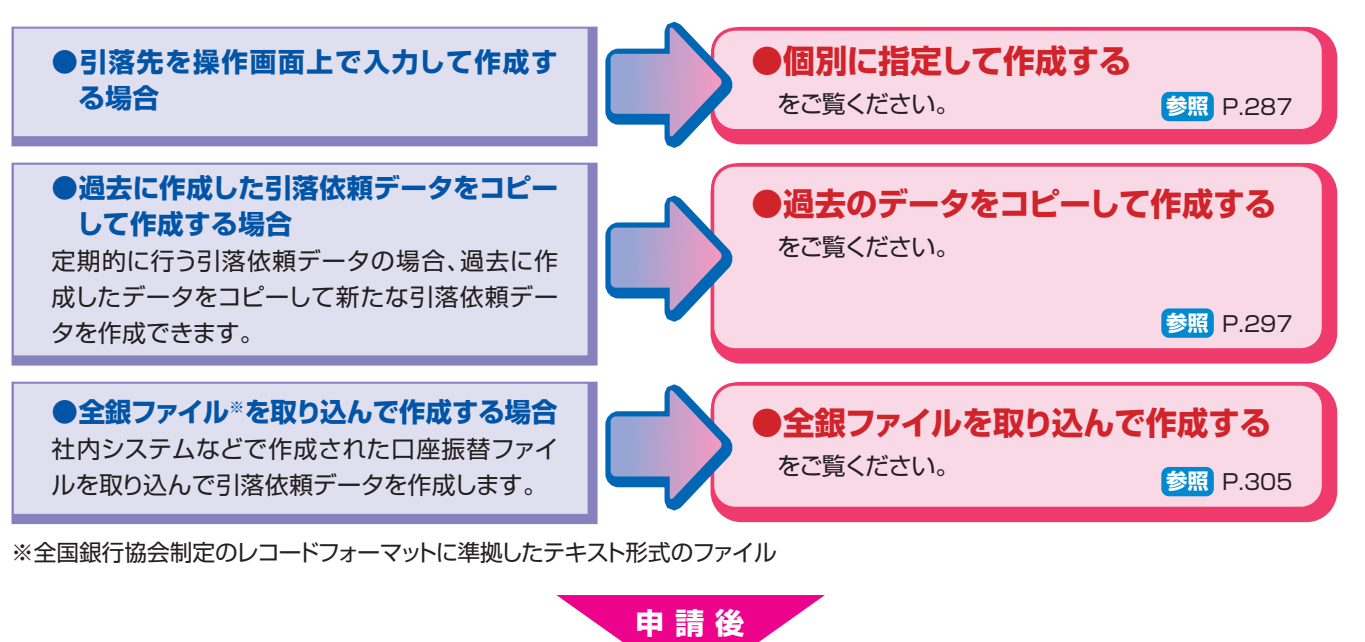

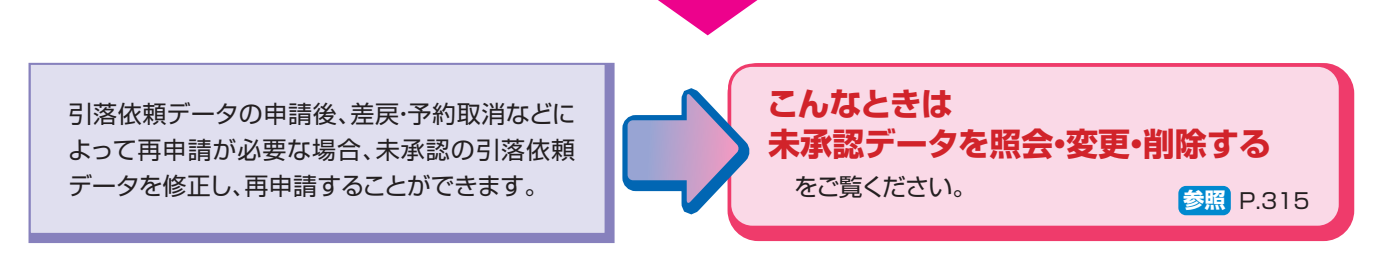

#### (1)個別に指定して作成する

この操作ができる権限者 [口座振替]

申請

ここでは、引落先を操作画面で入力して引落依頼データを作成する手順について説明しています。

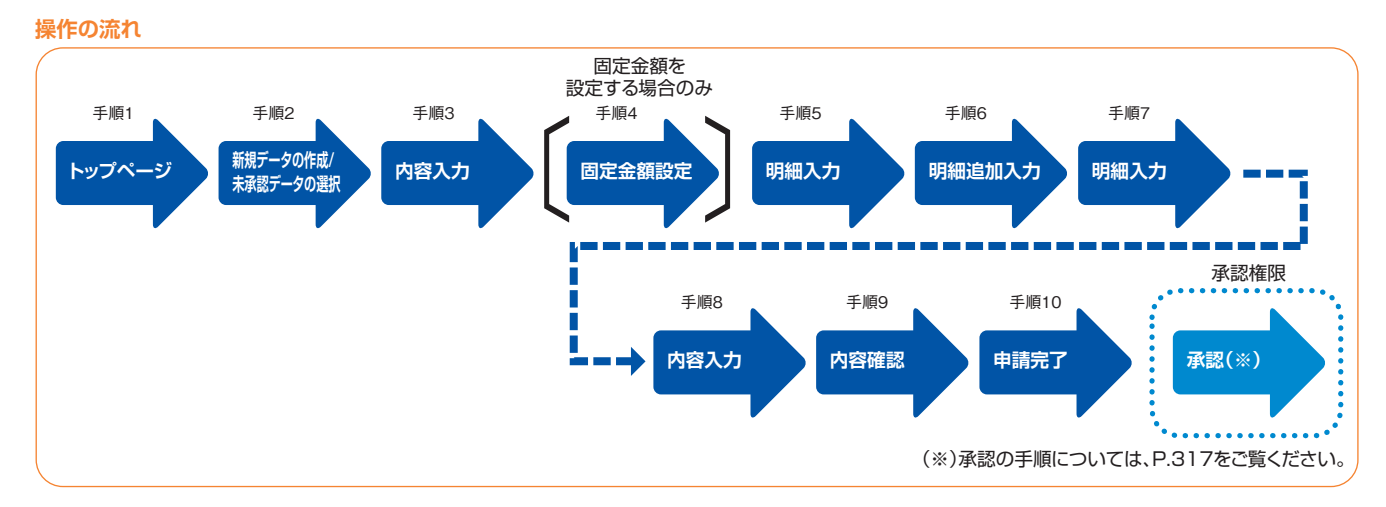

#### ┫ ┣ップページの[データ伝送サービス(口座振替)]−[引落データ作成]をクリックします。

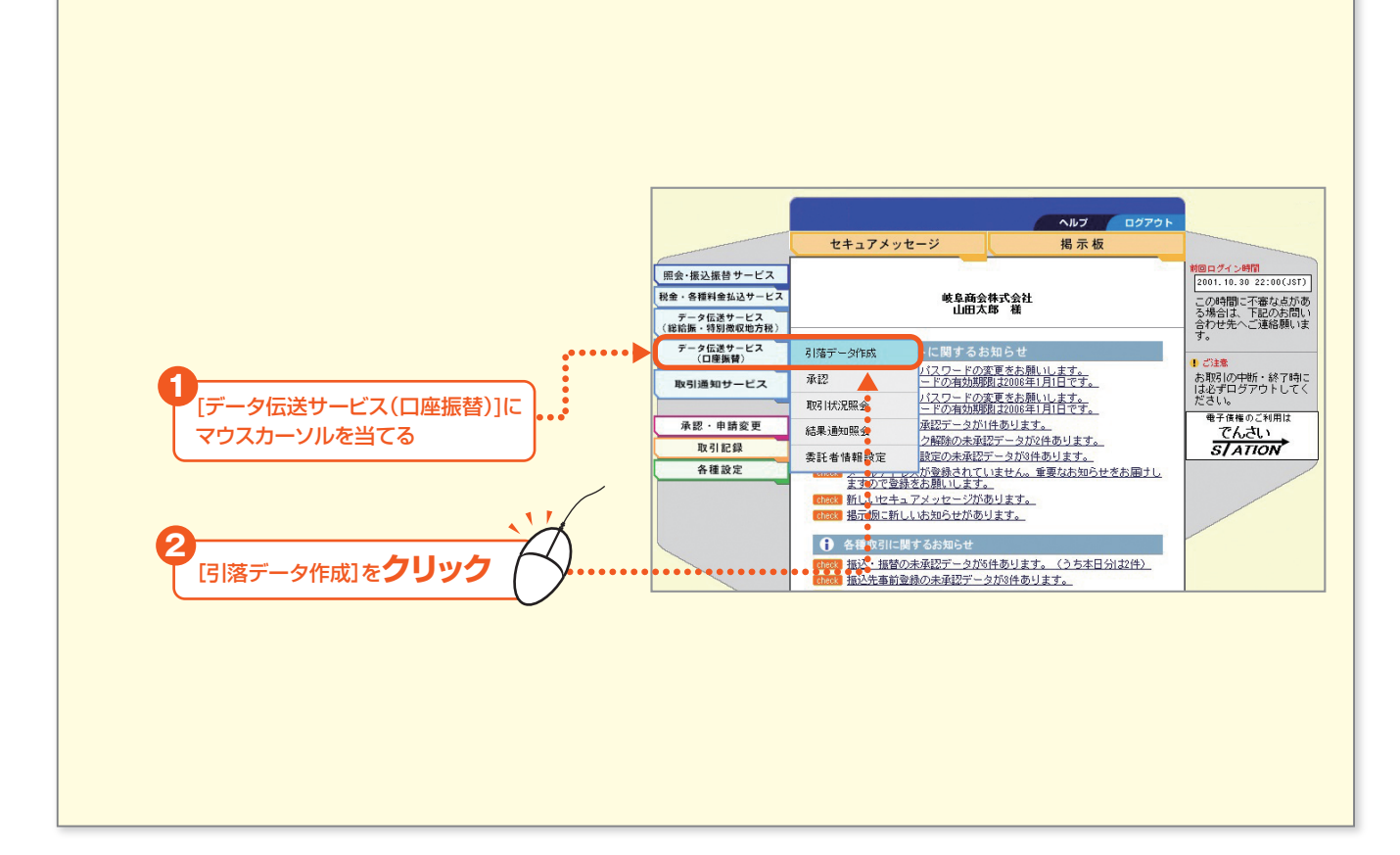

287 -

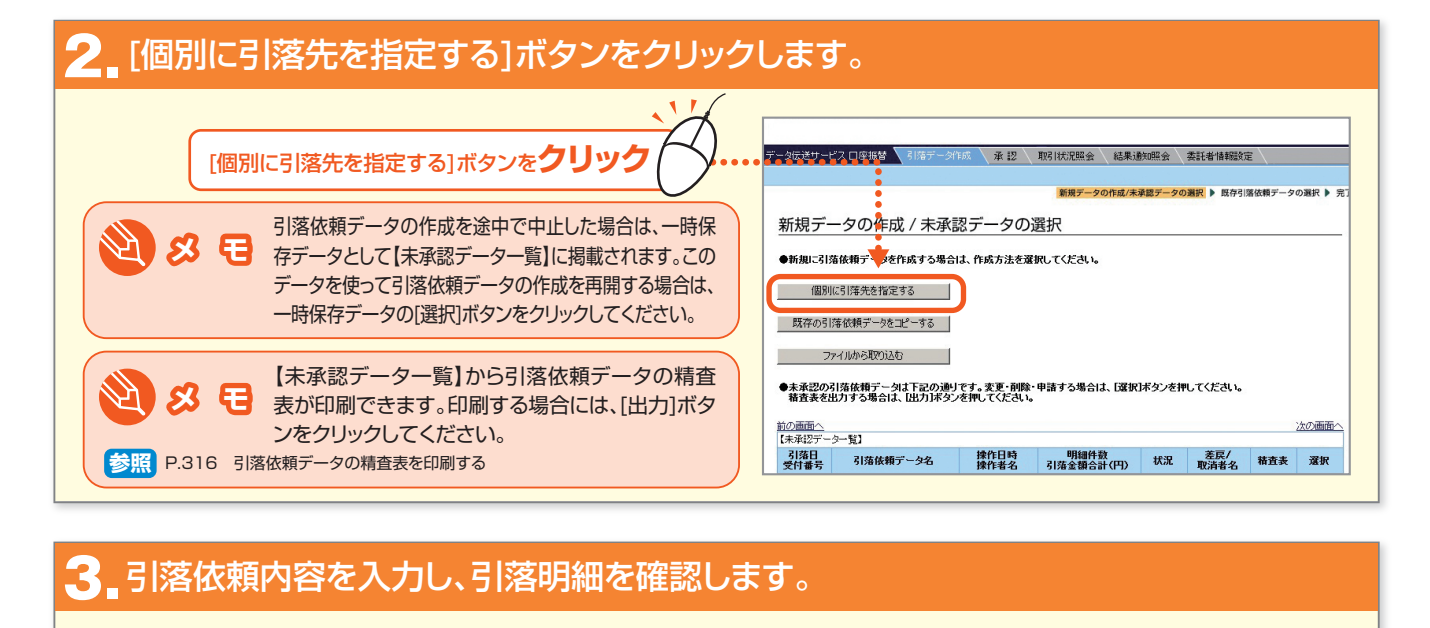

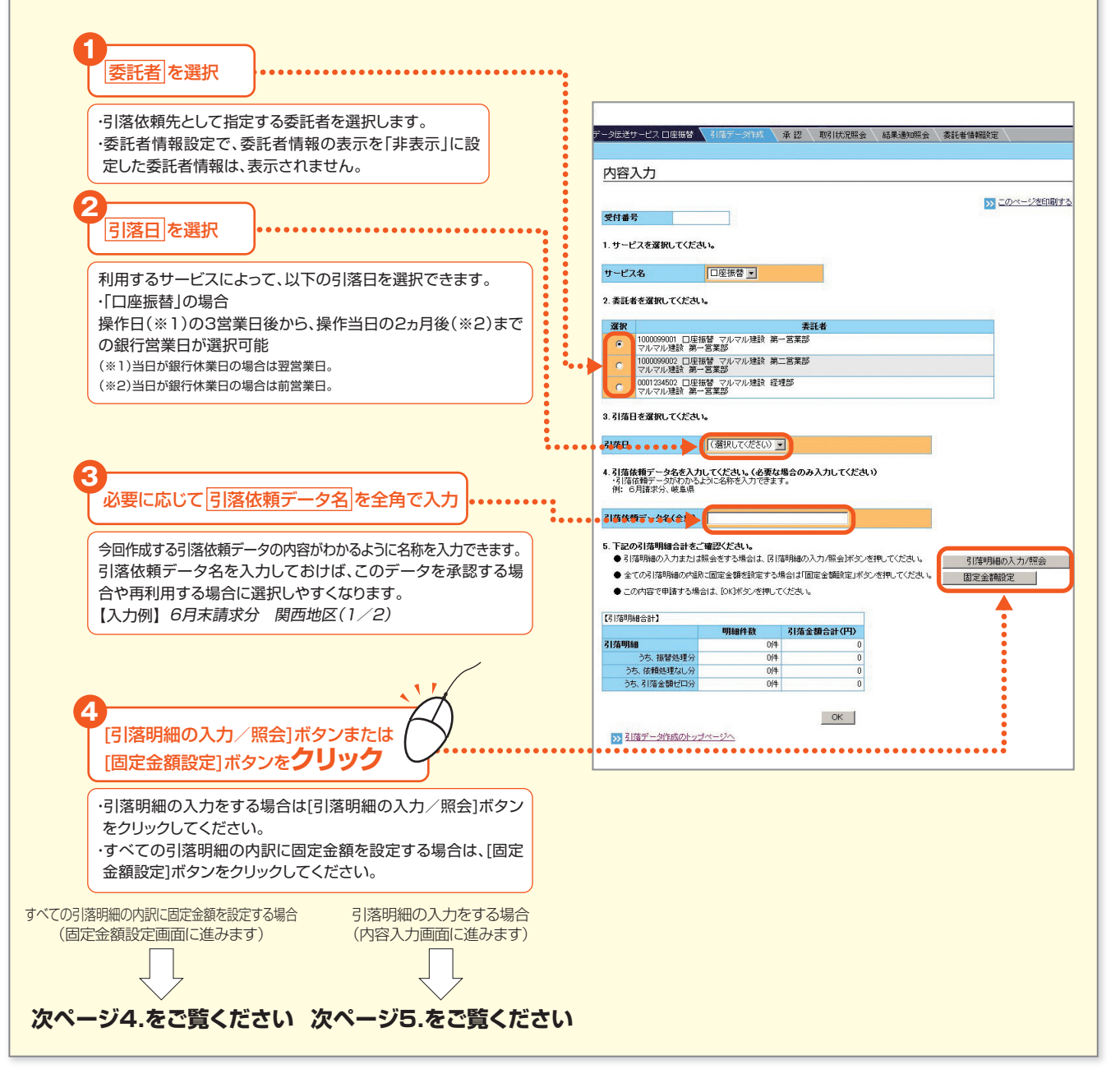

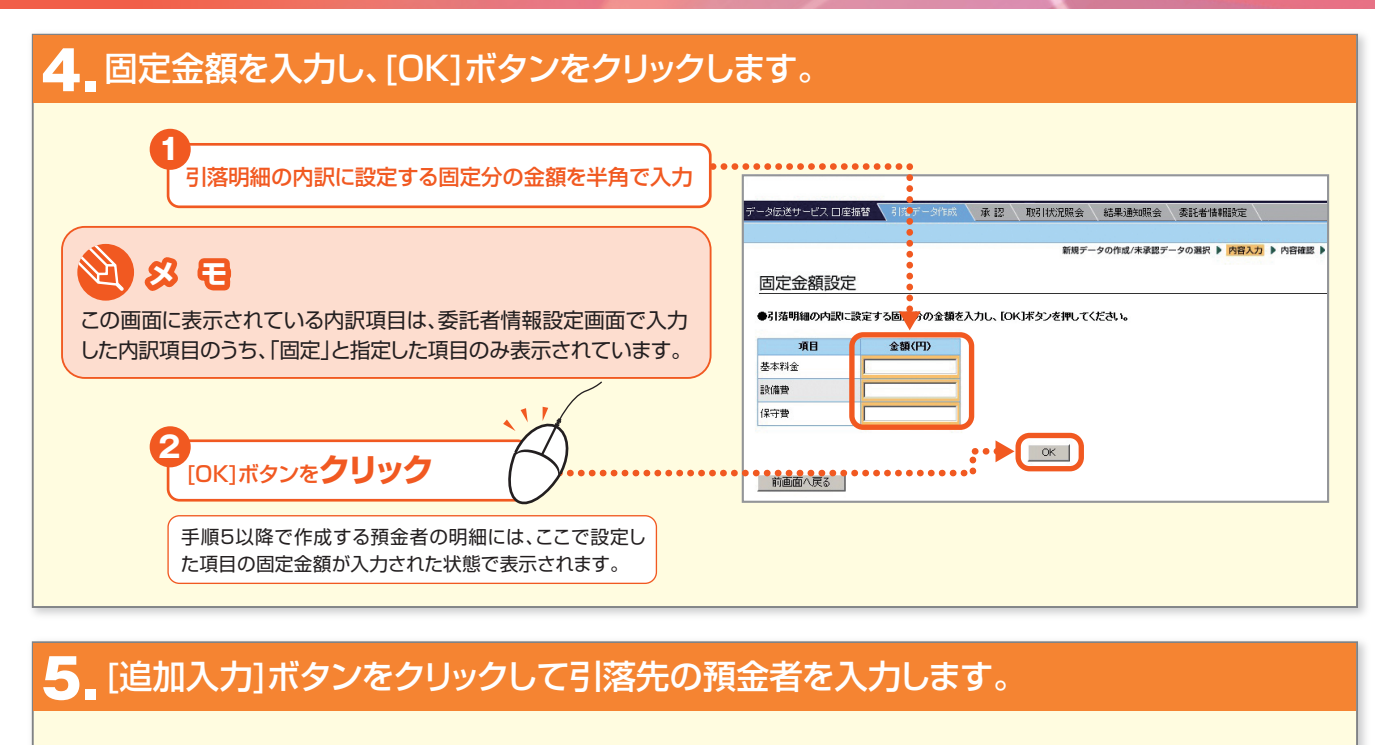

|                                                                                         | デージ医送サービス □ 座話書 3 / 湾デージ作成 ↓ 承 招 ↓ 取引 伏え 四会 、 結果 諸知識会 ↓ 条託者 情報設定 ↓<br>新規 データの作成 / 未発 歩 内田 福恵 ▶ 完了                                                                                      |
|-----------------------------------------------------------------------------------------|----------------------------------------------------------------------------------------------------|
| [追加入力]ボタンをクリック                                                                          | <u>明細入力</u><br>引痛明細は下記の通りです。引痛内容を入力して[0K]ボタンを押してください。                                                                                                    |
| <ul> <li>ジ ジ モ</li> <li>・[指定ページ]を選択し、[移動]ボタンをクリックすれば選択した</li> <li>ページに移動します。</li> </ul> | 受付番号         12345678           サービス名         □座振敏           実託者コード         0001254500           委託者公りナ)         フルマルグンセン)           実託者名2         アービス型           第二番名2         第二番系型 |
|                                                                                         |                                                                                                    |
|                                                                                         | 通書 預念書号 預金者口座 短分分類合計 [四分分類合計]<br>通書 預金者名1<br>預金者名2                                                                                                    |

- 289

#### 6 追加する明細内容を入力し、[OK]ボタンをクリックします。

・「口座振替」の明細を追加入力する場合

必要に応じて顧客番号、預金者名1、預金者名2を入力・・・・

・預金者名1]預金者名2|に設定した名称は、データ作成 の明細入力画面や取引状況照会・結果通知照会の明細 照会画面に出力されます。預金者や引落明細を選択する 際に便利です。

・顧客番号 は全角20文字まで、預金者名1]預金者名2 は全角15文字まで入力できます。

·これらの情報は、口座振替処理の際に相手側へ送信されません。

店番に誤りがあると振替処理が

できませんので慎重に入力して

支店の店番を半角で入力

ご注意

@ 便 利

科目を選択

支店名が検索できます。

口座番号を半角で入力

・3桁の半角数字で入力してください。 ・支店名(カナ)も入力できます。

ください。

参照 P.294 金融機関および支店を検索する

支店の「検索」ボタンをクリックすると、店番および

- タ伝送サービス 口座振替 🥄 新転 承認 取引状況照会 結果通知照会 委託者情報設定 明細追加入力 新しく追加する預金者を入力してください (※は必須項目です) 全角で入力してください 預金者名1 全角で入力してください 預金者名2 全角で入力してください ※ 全計0 繆明 十六銀行 💌 店番を検索する場合はこちら 2 検索 ※店番 支店名(カナ)は、全角で、原則として「支店」該当部 分を続いて入力してください。 伸)本店営業部→ホンテン 大垣支店・オオガキ 岐阜駅前出鉄所→ギフエキマエ ..... 支店名(力ナ) 半角で入力してください \*\*\*\* 4 全角で入力してください 【預金者名(カナ)の略語入力例】 例1)株式会社 ○○商事→カ)○○ショウ5 例2)××物産株式会社→××ブジサン(力) T \$ # 2 (1 5 【内訳】 内訳項目 基本料金 6 今月利用料 設備費 次の預金者を入力 前画面へ戻る

9 8 5

[次の預金者を入力]ボタンをクリックすると、引き続き、預金 者の明細を入力できます。(1回あたり3,000明細まで同時 に依頼できます)

#### 😢 😣 🔁 「株式会社」等の略語を入力するには

「預金者名(カナ)」欄に略語で入力する場合 1)「株式会社」で始まる→カ) ○○○○ 2)「株式会社」が途中にある口座名→○○ (カ) ○○ 3)「株式会社」が最後にある口座名→○○○○ (カ

使用できる主な略語は以下の通りです。 1)株式会社→カ 有限会社→ユ 合名会社→メ 合資会社→シ 医療法人→イ 財団法人→ザイ 社団法人→シャ 宗教法人→シユウ 学校法人→ガク 相互会社→ソ 2)営業所略語 営業所→エイ 出張所→シユツ

預金者名(カナ) を全角で入力
 略語の入力方法は、
 参照 右記の「株式会社」等の略語を入力するには

内訳金額を入力する場合は金額を入力

委託者情報設定で内訳項目の設定がない場合は表示さ れません。

, [OK]ボタンを**クリック** 

ボタン操作

[前画面へ戻る]:現在表示されている預金者の入力 を取りやめ、「明細入力」画面に戻ります。

#### 7 明細内容を確認し、[OK]ボタンをクリックします。

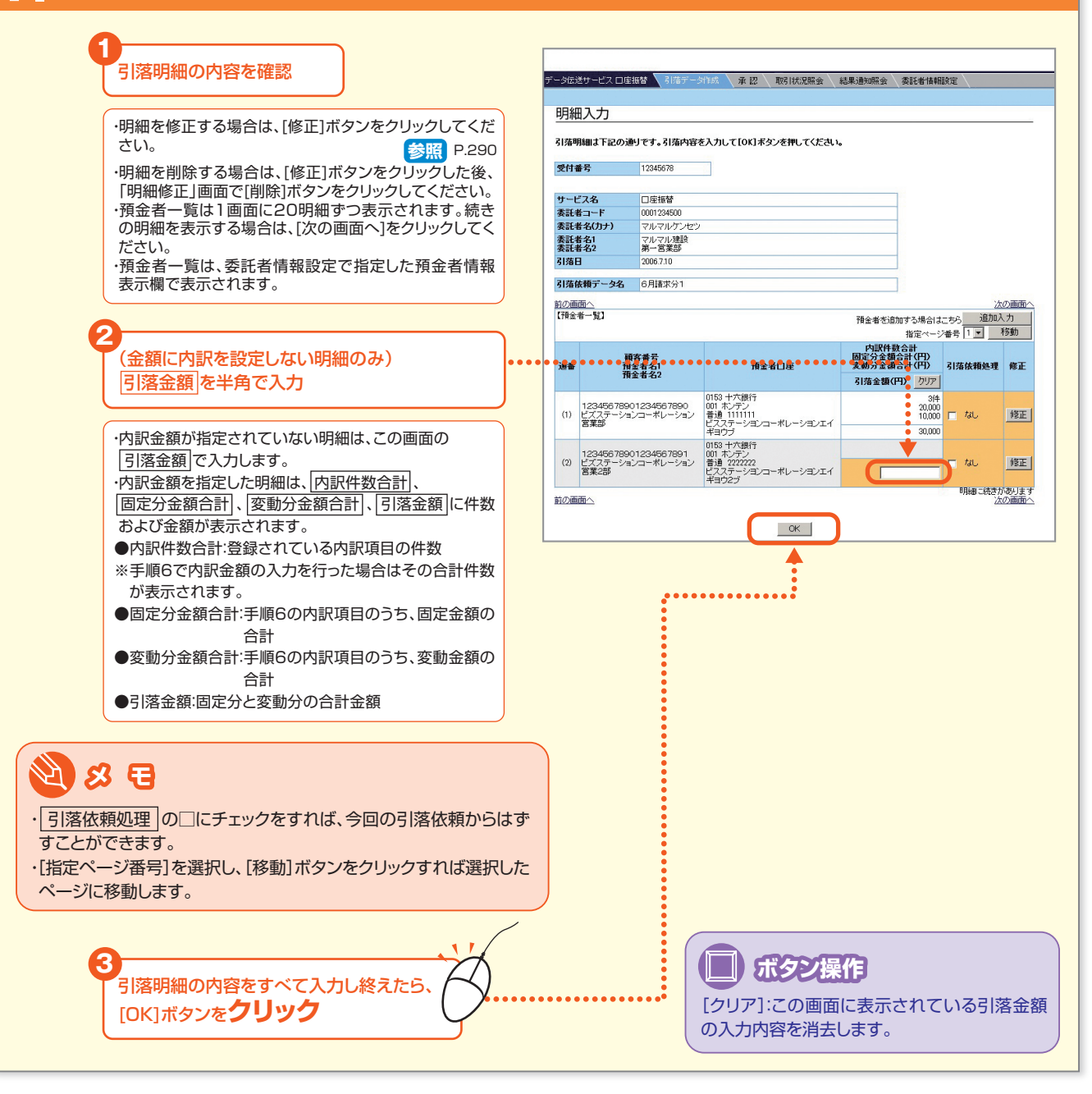

- 291 -

#### 8 引落明細合計を確認し、[OK]ボタンをクリックします。

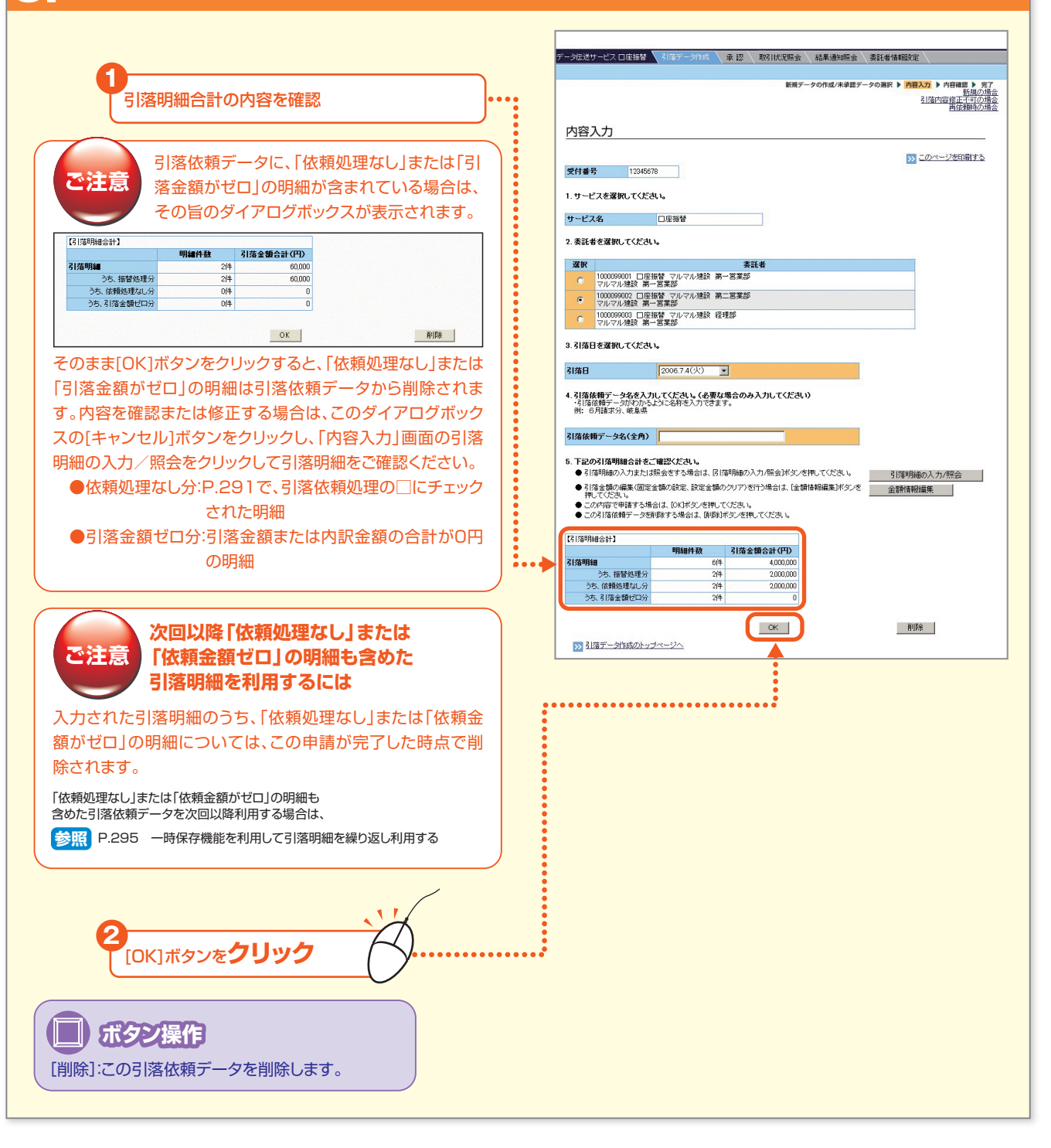

#### 9.内容を確認し、[申請]ボタンをクリックします。 内容を確認 ・引落明細の内容を確認するには、[引落明細の照会]ボタ 内容確認 ンをクリックしてください。 >>> このページを印刷する 下記の内容を確認してください。 ・修正する場合は、[「内容入力」画面へ戻る]ボタンをクリ ックし、「内容入力」画面の[引落明細の入力/照会]ボタ 受付番号 12345678 サービス名 柔託者コード 柔託者名(カナ) ンをクリックして修正してください。 口座振替 マルマルク 参照 P.293 委託者名1 委託者名2 引落日 マルマル建設 第一営業部 2006.7.10 引落依頼データ名 6月諸求分1 【引詰明細合計】 引落明細の照会 明細件数 引落金額合計(円) 6,000,000 , [申請]ボタンを**クリック** この引落依頼データを申請しますか? 申請する場合は[申請]ボタンを押してください。 ÷ 申請 「内容入力」画面へ戻る ①ご注意:(甲請)ボタンを押した後、[□座指替の申請完了画面)が表示されますので必ず確認してください。 タイムアウト他にお(表示されない場合には、「取引履歴)メニューで確認してください。

#### 10\_完了画面が表示されます。 ま送サービス 口座掘替 🥄 承認 取引状況照会 結果通知照会 美託者情報設定 引落依頼データの申請が完了しました。 承認締切時間までに承認操作を行ってください。 「成/未承担データの選択 ト 内容入力 ト 内容 完了 [印座振替の申請完了画面] 承認締切時間を経過して承認していないと引落が 下記の内容で、口座振替の申請を完了しました。 承認権限者の承認を受けてください。 このページを印刷する 実行されませんのでご注意ください。 受付番号 12345678 2006.7.1 13:00 申請日時 申請者名 山田 太郎 サービス名 口座播替 @ 便 郡 1000099001 マルマルケンセン 委託者コード 委託者名(力ナ) 委託者名 表託者名 マルマル建設 次回以降、ここで作成した引落依頼データをコピーして新たな 引落日 2006.7.10 引落依頼データを作成することができます。これにより個別に 引落依頼データ名 6月諸求分1 【引落明録合計】 明細件数 引落金料 ○計 (円) 引落明細を指定する手間がはぶけ、とても便利です。 600000 参照 P.297 過去のデータをコピーして作成する ▶ 引落データ作成のトップページへ 1 トップページハ ータ伝送サービス 口座振客 | 引落データ作成 | 承 認 | 取引状況照会 | 結果通知照会 | 委託者情報設定 この引落依頼データの精査表を印刷する場合 は、必ず承認する前に[ >> 引落データ作成のト ご注意 ップページへ]をクリックして「新規データの作 新規データの作成 / 未承認データの選択 成/未承認データの選択」画面に戻り、【未承 ●新規に引落依頼データを作成する場合は、作成方法を選択してください。 •• 認データー覧】より今回申請したデータの[出 個別に引落先を指定する カ]ボタンをクリックして精査表を印刷してお 既存の引落依頼データをコピーする いてください。 ファイルから取り込む ◆未承辺の引落依頼データは下記の通りです。変更・削除・申請する場合は、「選択」ボタンを押してください。 精査表を出力する場合は、「出力」ボタンを押してください。 参照 P.316 引落依頼データの精査表を印刷する 前の画面へ 【未承認データー覧】 次の画面へ ※精査表…引落依頼データを帳票形式で印刷できます。 引落日 受付番号 引落依頼データ名 操作日時 明細件数 状況 差戻/ 操作者名 引落金額合計(円) 状況 取消者名 精工表 選択 6件 申請済 6,000,000 (速戻) 田中 一郎 出力 選択 2006.6.12 5月請求分1 2006.6.1 13:00 山田 太郎

#### NEXT STEP

承認 ▶ 「引落依頼データの承認」 P.317

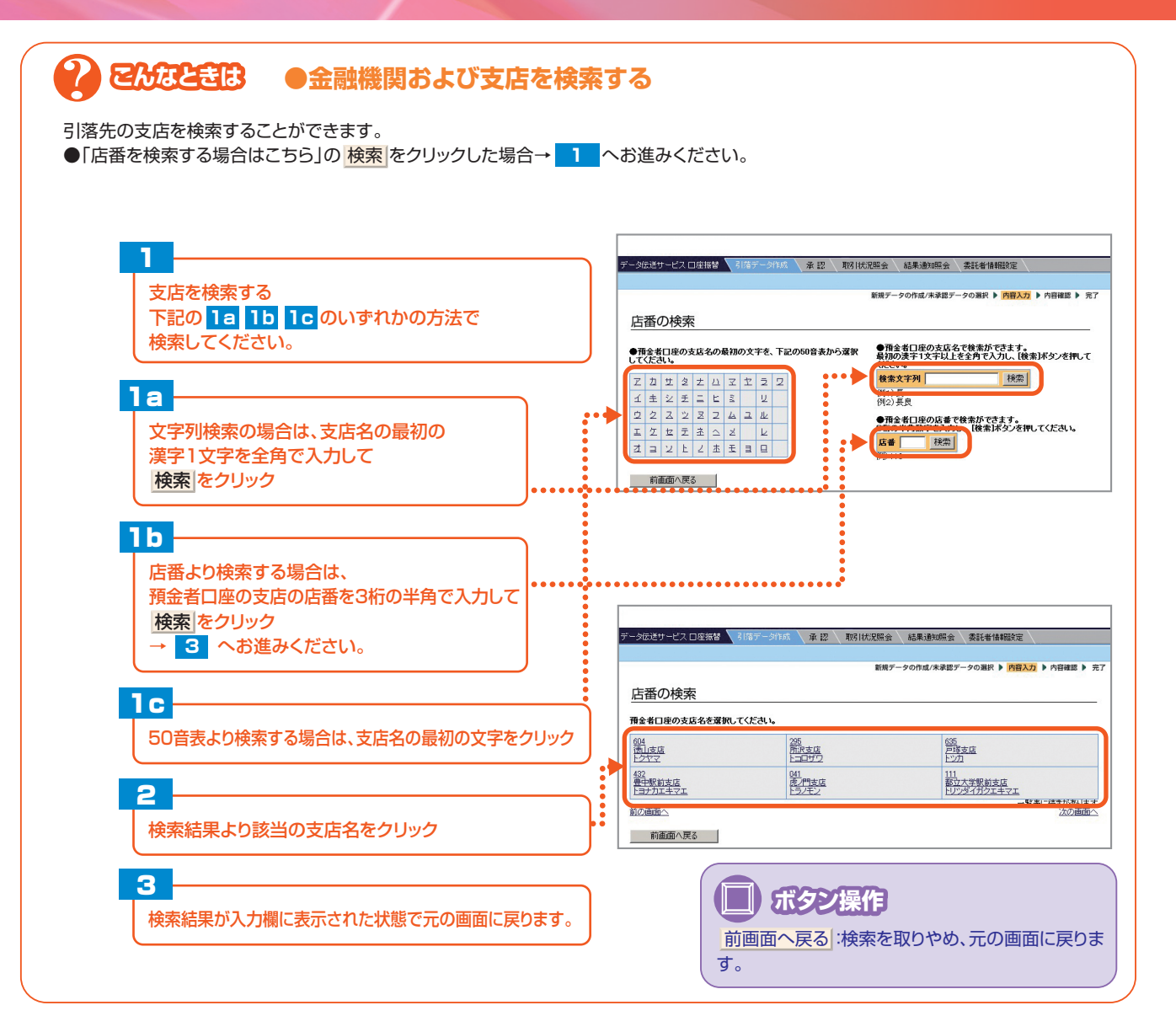

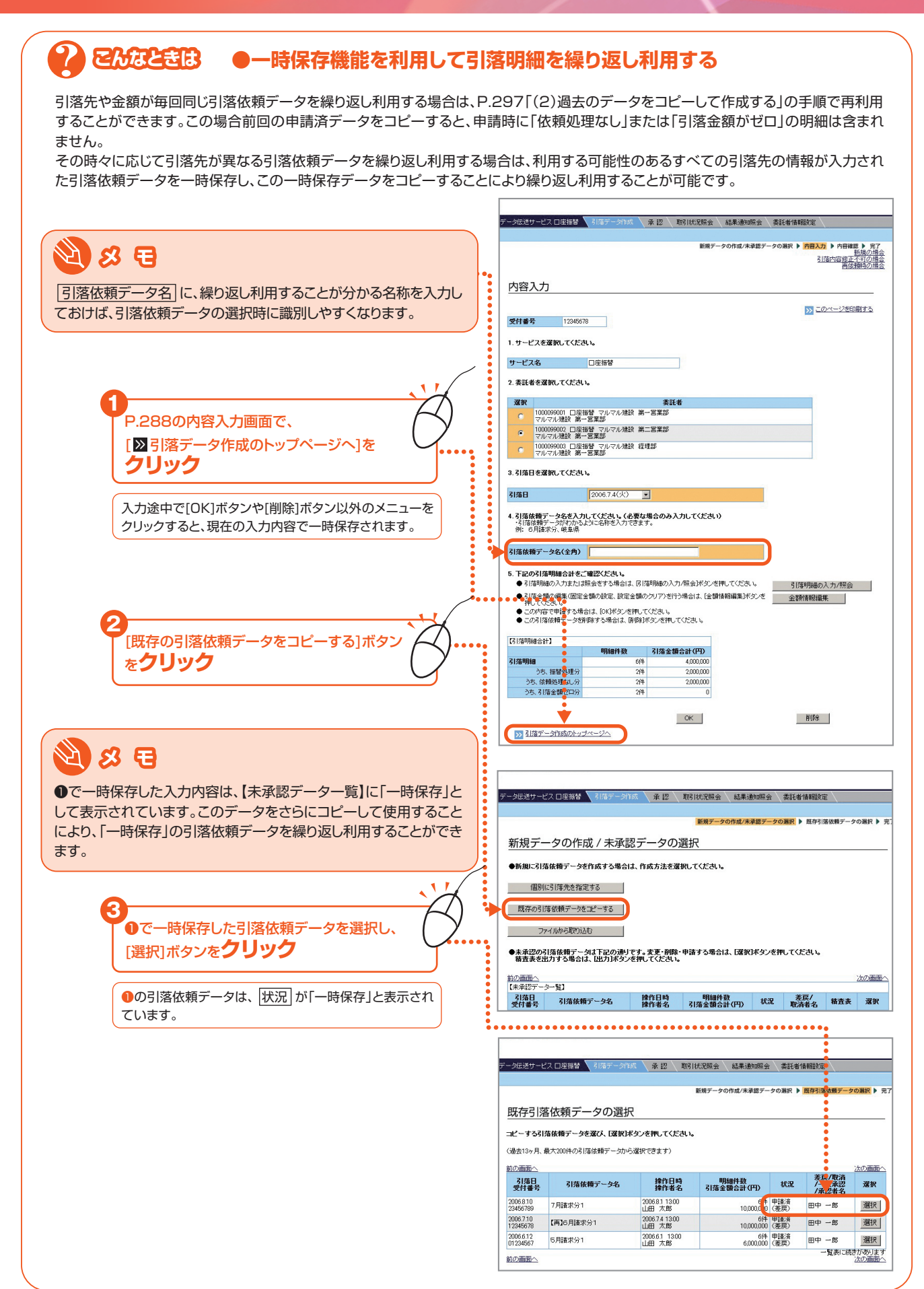

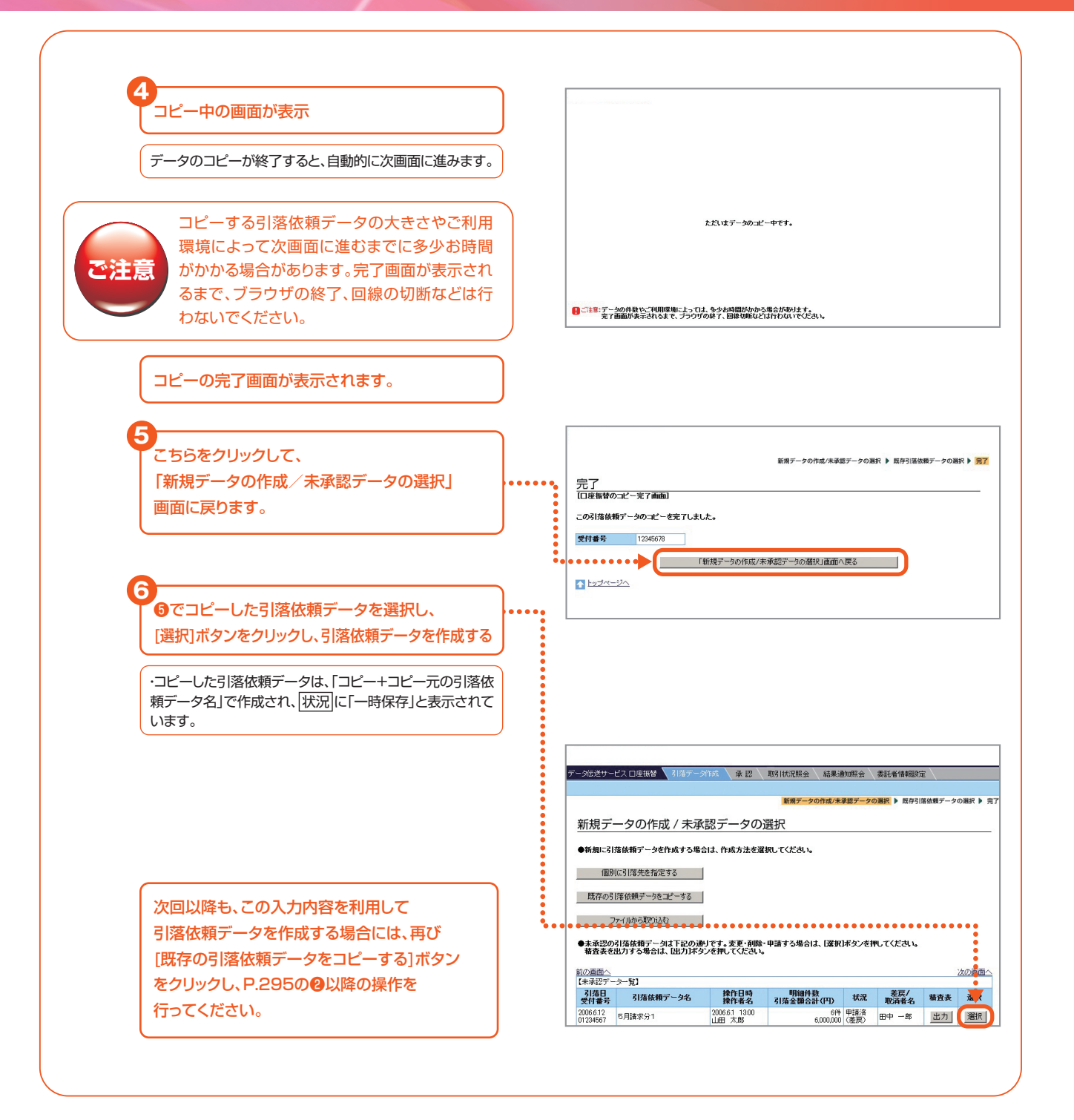